# Table of Contents

| What the EasyTouch <sup>®</sup> GCU system is for                               | 3  |
|---------------------------------------------------------------------------------|----|
| Important Information                                                           | 4  |
| Items in the Package                                                            | 6  |
| Items that Need to be Purchased Separately                                      | 7  |
| Getting to Know the EasyTouch® GCU Blood Glucose/Cholesterol/Uric Acid          |    |
| Multi-Function Monitoring System                                                | 8  |
| Test Strips                                                                     | 9  |
| Setting Up Your EasyTouch® GCU Multi-Function Monitoring System                 | 10 |
| Setting Date and Time                                                           | 10 |
| Checking the Unit of Measurement                                                | 10 |
| Installing Batteries                                                            | 11 |
| Using the Check Strip to Check the Meter                                        | 12 |
| Control Check with Glucose/Cholesterol/Uric Acid Control Solution               | 13 |
| When to Run a Control Check with Glucose/Cholesterol/Uric Acid Control Solution | 13 |
| Items You Need                                                                  | 13 |
| Steps for Running a Glucose Control Check                                       | 14 |
| Steps for Running a Cholesterol Control Check                                   | 16 |
| Steps for Running a Uric Acid Control Check                                     | 18 |
| How to Read the Label on the Test Strip Vial                                    | 19 |
| Analyzing Your Control Results                                                  | 20 |

| Items You Need.       21         Preparing the Puncturer (Lancing Device).       21         Structure of Puncturer and Lancet.       22         Steps for Using the Puncturer.       23         Testing Your Blood Glucose Level.       24         Understanding Your Blood Cholesterol Level.       26         Testing Your Blood Cholesterol Level.       27         Understanding Your Blood Cholesterol Test Results.       29         Testing Your Blood Uric Acid Level.       30         Understanding Your Blood Uric Acid Test Results.       32         Using the Meter Memory.       33         Reviewing Stored Glucose Test Results.       33         Reviewing Stored Cholesterol Test Results.       33         Reviewing Stored Cholesterol Test Results.       33         Reviewing Stored Cholesterol Test Results.       34         Reviewing Stored Cholesterol Test Results.       35         Deleting the Stored Memory of Blood Glucose/Cholesterol/Uric Acid Test Results.       36         Maintaining the Meter.       36         Maintaining the Meter.       36         Replacing the Batteries.       36         Cleaning the Meter.       37         Specifications.       41         Customer Service.       43 | Blood Glucose/Cholesterol/Uric Acid Testing                                    | 21 |
|----------------------------------------------------------------------------------------------------|--------------------------------------------------------------------------------|----|
| Preparing the Puncturer (Lancing Device)                                                                                                    | Items You Need                                                                 | 21 |
| Structure of Puncturer and Lancet.       22         Steps for Using the Puncturer.       23         Testing Your Blood Glucose Level.       24         Understanding Your Blood Glucose Test Results.       26         Testing Your Blood Cholesterol Level.       27         Understanding Your Blood Cholesterol Test Results.       29         Testing Your Blood Uric Acid Level.       30         Understanding Your Blood Uric Acid Test Results.       32         Using the Meter Memory.       33         Reviewing Stored Glucose Test Results.       33         Reviewing Stored Cholesterol Test Results.       33         Reviewing Stored Cholesterol Test Results.       33         Reviewing Stored Cholesterol Test Results.       34         Reviewing Stored Memory of Blood Glucose/Cholesterol/Uric Acid Test Results.       35         Deleting the Stored Memory of Blood Glucose/Cholesterol/Uric Acid Test Results.       36         Maintaining the Meter.       36         Cleaning the Batteries.       36         Cleaning the Meter.       37         Specifications.       41         Customer Service.       43                                                                                                 | Preparing the Puncturer (Lancing Device)                                       | 21 |
| Steps for Using the Puncturer.       23         Testing Your Blood Glucose Level.       24         Understanding Your Blood Glucose Test Results.       26         Testing Your Blood Cholesterol Level.       27         Understanding Your Blood Cholesterol Test Results.       29         Testing Your Blood Uric Acid Level.       30         Understanding Your Blood Uric Acid Test Results.       32         Using the Meter Memory.       33         Reviewing Stored Glucose Test Results.       33         Reviewing Stored Cholesterol Test Results.       33         Reviewing Stored Cholesterol Test Results.       33         Reviewing Stored Cholesterol Test Results.       34         Reviewing Stored Memory of Blood Glucose/Cholesterol/Uric Acid Test Results.       35         Deleting the Stored Memory of Blood Glucose/Cholesterol/Uric Acid Test Results.       36         Maintaining the Meter.       36         Replacing the Batteries.       36         Cleaning the Meter.       37         Specifications.       41         Customer Service.       43                                                                                                    | Structure of Puncturer and Lancet                                              | 22 |
| Testing Your Blood Glucose Level.       24         Understanding Your Blood Glucose Test Results.       26         Testing Your Blood Cholesterol Level.       27         Understanding Your Blood Cholesterol Test Results.       29         Testing Your Blood Uric Acid Level.       30         Understanding Your Blood Uric Acid Test Results.       32         Using the Meter Memory.       33         Reviewing Stored Glucose Test Results.       33         Reviewing Stored Cholesterol Test Results.       33         Reviewing Stored Cholesterol Test Results.       33         Reviewing Stored Cholesterol Test Results.       34         Reviewing Stored Cholesterol Test Results.       35         Deleting the Stored Memory of Blood Glucose/Cholesterol/Uric Acid Test Results.       36         Maintaining the Meter.       36         Maintaining the Meter.       36         Replacing the Batteries.       36         Cleaning the Meter.       37         Specifications.       41         Customer Service.       43                                                                                                    | Steps for Using the Puncturer                                                  | 23 |
| Understanding Your Blood Glucose Test Results.       26         Testing Your Blood Cholesterol Level.       27         Understanding Your Blood Cholesterol Test Results.       29         Testing Your Blood Uric Acid Level.       30         Understanding Your Blood Uric Acid Test Results.       32         Using the Meter Memory.       33         Reviewing Stored Glucose Test Results.       33         Reviewing Stored Cholesterol Test Results.       33         Reviewing Stored Cholesterol Test Results.       33         Deleting the Stored Memory of Blood Glucose/Cholesterol/Uric Acid Test Results.       35         Deleting the Stored Memory of Blood Glucose/Cholesterol/Uric Acid Test Results.       36         Replacing the Meter.       36         Cleaning the Meter.       36         Cleaning the Batteries.       36         Cleaning the Meter.       37         Specifications.       41         Customer Service.       43                                                                                                    | Testing Your Blood Glucose Level                                               | 24 |
| Testing Your Blood Cholesterol Level.       27         Understanding Your Blood Cholesterol Test Results.       29         Testing Your Blood Uric Acid Level.       30         Understanding Your Blood Uric Acid Test Results.       32         Using the Meter Memory.       33         Reviewing Stored Glucose Test Results.       33         Reviewing Stored Cholesterol Test Results.       33         Reviewing Stored Cholesterol Test Results.       33         Deleting the Stored Memory of Blood Glucose/Cholesterol/Uric Acid Test Results.       35         Taking Care of Your Meter.       36         Maintaining the Meter.       36         Cleaning the Batteries.       36         Cleaning the Meter.       37         Specifications.       41         Customer Service.       43                                                                                                    | Understanding Your Blood Glucose Test Results                                  | 26 |
| Understanding Your Blood Cholesterol Test Results.       29         Testing Your Blood Uric Acid Level.       30         Understanding Your Blood Uric Acid Test Results.       32         Using the Meter Memory.       33         Reviewing Stored Glucose Test Results.       33         Reviewing Stored Cholesterol Test Results.       34         Reviewing Stored Cholesterol Test Results.       35         Deleting the Stored Memory of Blood Glucose/Cholesterol/Uric Acid Test Results.       35         Taking Care of Your Meter.       36         Maintaining the Meter.       36         Cleaning the Batteries.       36         Cleaning the Meter.       37         Specifications.       41         Customer Service.       43                                                                                                    | Testing Your Blood Cholesterol Level                                           | 27 |
| Testing Your Blood Uric Acid Level.       30         Understanding Your Blood Uric Acid Test Results.       32         Using the Meter Memory.       33         Reviewing Stored Glucose Test Results.       33         Reviewing Stored Cholesterol Test Results.       34         Reviewing Stored Uric Acid Test Results.       35         Deleting the Stored Memory of Blood Glucose/Cholesterol/Uric Acid Test Results.       35         Taking Care of Your Meter.       36         Replacing the Batteries.       36         Cleaning the Meter.       37         Troubleshooting Guide.       37         Specifications.       41         Customer Service.       43                                                                                                    | Understanding Your Blood Cholesterol Test Results                              | 29 |
| Understanding Your Blood Uric Acid Test Results.       32         Using the Meter Memory.       33         Reviewing Stored Glucose Test Results.       33         Reviewing Stored Cholesterol Test Results.       34         Reviewing Stored Uric Acid Test Results.       35         Deleting the Stored Memory of Blood Glucose/Cholesterol/Uric Acid Test Results.       36         Maintaining the Meter.       36         Cleaning the Batteries.       36         Cleaning the Meter.       37         Troubleshooting Guide.       37         Specifications.       41         Customer Service.       43                                                                                                    | Testing Your Blood Uric Acid Level                                             | 30 |
| Using the Meter Memory.       33         Reviewing Stored Glucose Test Results.       33         Reviewing Stored Cholesterol Test Results.       34         Reviewing Stored Uric Acid Test Results.       35         Deleting the Stored Memory of Blood Glucose/Cholesterol/Uric Acid Test Results.       35         Taking Care of Your Meter.       36         Maintaining the Meter.       36         Cleaning the Batteries.       36         Cleaning the Meter.       37         Specifications.       41         Customer Service.       43                                                                                                    | Understanding Your Blood Uric Acid Test Results                                | 32 |
| Reviewing Stored Glucose Test Results.       33         Reviewing Stored Cholesterol Test Results.       34         Reviewing Stored Uric Acid Test Results.       35         Deleting the Stored Memory of Blood Glucose/Cholesterol/Uric Acid Test Results.       35         Taking Care of Your Meter       36         Maintaining the Meter.       36         Cleaning the Batteries.       36         Cleaning the Meter.       37         Specifications.       41         Customer Service.       43                                                                                                    | Using the Meter Memory                                                         | 33 |
| Reviewing Stored Cholesterol Test Results.       34         Reviewing Stored Uric Acid Test Results.       35         Deleting the Stored Memory of Blood Glucose/Cholesterol/Uric Acid Test Results.       35         Taking Care of Your Meter.       36         Maintaining the Meter.       36         Cleaning the Batteries.       36         Cleaning the Meter.       37         Troubleshooting Guide.       37         Specifications.       41         Customer Service.       43                                                                                                    | Reviewing Stored Glucose Test Results                                          | 33 |
| Reviewing Stored Uric Acid Test Results.       35         Deleting the Stored Memory of Blood Glucose/Cholesterol/Uric Acid Test Results.       35         Taking Care of Your Meter.       36         Maintaining the Meter.       36         Replacing the Batteries.       36         Cleaning the Meter.       37         Troubleshooting Guide.       37         Specifications.       41         Customer Service.       43                                                                                                    | Reviewing Stored Cholesterol Test Results                                      | 34 |
| Deleting the Stored Memory of Blood Glucose/Cholesterol/Uric Acid Test Results                                                                                                    | Reviewing Stored Uric Acid Test Results                                        | 35 |
| Taking Care of Your Meter       36         Maintaining the Meter       36         Replacing the Batteries       36         Cleaning the Meter       37         Troubleshooting Guide       37         Specifications       41         Customer Service       43                                                                                                    | Deleting the Stored Memory of Blood Glucose/Cholesterol/Uric Acid Test Results | 35 |
| Maintaining the Meter.       36         Replacing the Batteries.       36         Cleaning the Meter.       37         Troubleshooting Guide.       37         Specifications.       41         Customer Service.       43                                                                                                    | Taking Care of Your Meter                                                      | 36 |
| Replacing the Batteries                                                                                                    | Maintaining the Meter                                                          | 36 |
| Cleaning the Meter                                                                                                    | Replacing the Batteries                                                        | 36 |
| Troubleshooting Guide                                                                                                    | Cleaning the Meter                                                             | 37 |
| Specifications                                                                                                    | Troubleshooting Guide                                                          | 37 |
| Customer Service                                                                                                    | Specifications                                                                 | 41 |
|                                                                                                    | Customer Service                                                               | 43 |
| Labeling and Information44                                                                                                    | Labeling and Information                                                       | 44 |

# What the **EasyTouch<sup>®</sup> GCU** system is for

- •The self-testing **EasyTouch® GCU** Blood Glucose/Cholesterol/Uric Acid Multi-Function Monitoring System is designed for in vitro diagnostic use only (external use only). The system is for healthcare professionals and persons with diabetes, hypercholesterolemia, or hyperuricemia to quantitatively measure glucose, cholesterol, and uric acid values in fresh capillary whole blood from a finger stick. Frequent monitoring of whole blood glucose, cholesterol, and uric acid is an adjunct to the care of persons with diabetes, hypercholesterolemia, and hyperuricemia. Simply apply a drop of blood to the test strip, and the test result will be displayed on the screen in 6 seconds for glucose, 150 seconds for cholesterol, and 6 seconds for uric acid.
- •The **EasyTouch® GCU** System is suitable for diabetes, hypercholesterolemia, and hyperuricemia management at home or professional use.
- •The EasyTouch<sup>®</sup> GCU Meter can only be used with EasyTouch<sup>®</sup> II Blood Glucose Test Strips, EasyTouch<sup>®</sup> Blood Cholesterol Test Strips, and EasyTouch<sup>®</sup> II Blood Uric Acid Test Strips. The use of any other test strips may give incorrect results.
- •Before using the products to test your blood glucose, cholesterol, and uric acid levels, read all the instructions carefully. It includes all the information you need to know in order to get the accurate blood glucose, cholesterol, and uric acid readings.
- •Do not change your medical plan without a doctor's approval. The **EasyTouch® GCU** system should not be used for the diagnosis of diabetes, hypercholesterolemia, and hyperuricemia or for testing newborns.

# Important Information

• The following compounds in the blood at the given concentrations or higher can cause elevated results on each given test.

| Compound                  | Glucose     | Cholesterol | Uric Acid  |
|---------------------------|-------------|-------------|------------|
| Ascorbic Acid (Vitamin C) | >150 mg/dL  | >5 mg/dL    | >10 mg/dL  |
| Amiloride                 | >20 mg/dL   | Х           | Х          |
| Acetaminophen             | >8 mg/dL    | >15 mg/dL   | >2 mg/dL   |
| L-Dopa                    | >20 mg/dL   | >1.25 mg/dL | >20 mg/dL  |
| Dopamine                  | >20 mg/dL   | >3 mg/dL    | >5mg/dL    |
| Methyl-Dopa               | >4 mg/dL    | >5 mg/dL    | >0.3 mg/dL |
| Galactose                 | >400 mg/dL  | Х           | Х          |
| Uric Acid                 | >10.5 mg/dL | Х           | Х          |
| Xylose                    | >50 mg/dL   | Х           | Х          |
| Bilirubin                 | Х           | >20 mg/dL   | >40 mg/dL  |
| Creatinine                | Х           | >20 mg/dL   | >30 mg/dL  |
| Glibenclamide             | Х           | >10 mg/dL   | >10 mg/dL  |
| Ketoprofen                | Х           | Х           | >300 mg/dL |
| Hematocrit                | <30%, >55%  | <30%, >55%  | <30%, >55% |

- •Lipaemic samples, such as those with cholesterol up to 500 mg/dL or triglycerides up to 3000 mg/dL, have not been tested and are not recommended for testing with the **EasyTouch® GCU** System.
- •Hematocrit levels, that is, the percentage of red blood cells in your blood, below 30% and higher than 55% was found to cause a higher or lower reading, respectively. No significant effect on the reading was found for hematocrit in blood samples between 30% and 55%.
- •The monitoring system will not work properly at altitudes greater than 8,000 feet (2,438 meters) above sea level.
- •The system is designed to use at temperatures between 14°C and 40°C (57.2°F and 104°F) and between 20 and 85% relative humidity. If you use the system outside the proposed conditions, it can give false results.
- •Be sure to store the test strips between 4°C and 30°C (40°F and 86°F) and avoid direct sunlight.
- •Be sure to follow your local regulations for proper disposal of used test strips and lancets.
- •Do not use this meter in a dry environment, especially if synthetic materials are present. Synthetic clothes, carpets, etc., may cause damaging static discharges in a dry environment.
- •Do not use this meter near cellular or cordless telephones, walkie talkies, garage door openers, radio transmitters, or other electrical or electronical equipment that are sources of electromagnetic radiation, as these may interfere with the proper operation of the meter.

## Items in the Package

DEasyTouch® GCU Meter
 Puncturer (lancing device)
 Dancets
 Pouch

GEasyTouch<sup>®</sup> GCU User's Manual
GLog Book
Check Strip
Two AAA Batteries

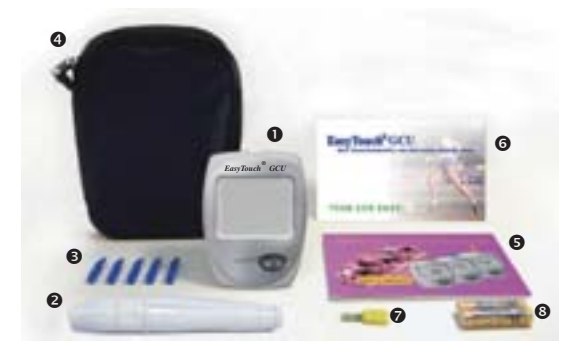

# Items that Need to be Purchased Separately

Test Strip (comes with a code key)

EasyTouch<sup>®</sup> II Blood Glucose Test Strips

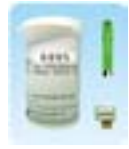

EasyTouch<sup>®</sup> Cholesterol Test Strips

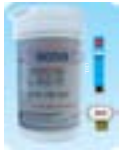

EasyTouch<sup>®</sup> II Uric Acid Test Strips

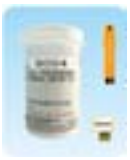

#### **Control Solution**

EasyTouch<sup>®</sup> II Glucose Control Solution (3 ml)

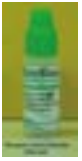

#### EasyTouch<sup>®</sup> Cholesterol Control Solution (1 ml)

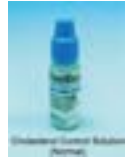

EasyTouch<sup>®</sup> II Uric Acid Control Solution (3 ml)

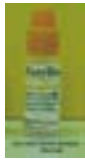

# Getting to Know the **EasyTouch<sup>®</sup> GCU** Blood Glucose/Cholesterol/Uric Acid Multi-Function Monitoring System

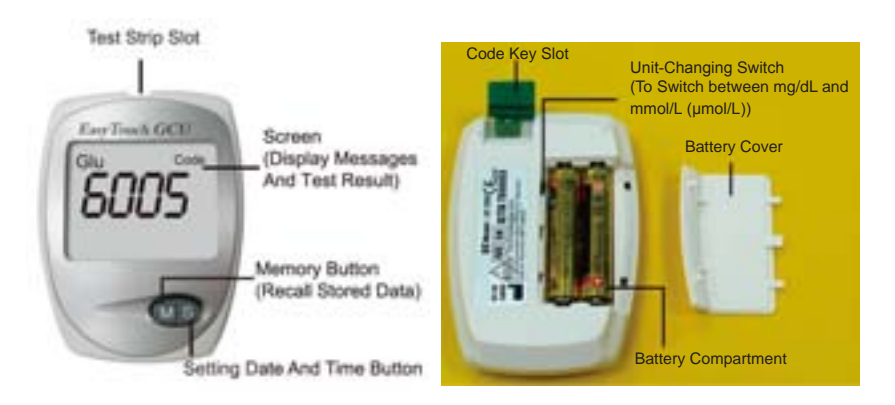

# Test Strips

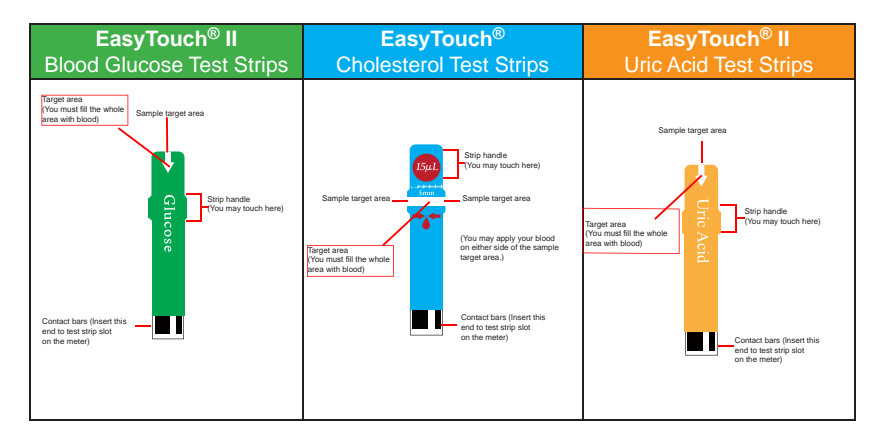

# Setting Up Your EasyTouch® GCU Multi-Function Monitoring System

# Setting Date and Time

#### NOTE:

Every time you insert batteries into the meter, it will enter setting mode automatically. Set the correct time and date before you begin testing.

- 1. The meter will automatically enter the setting mode after you install the batteries.
- 2. Press "S" button to obtain the correct month.
- 3. Press "M" button to confirm the above setting and shift to the day setting.
- 4. Repeat the same steps to set the hour and minute.
- 5. When you finish setting, the meter will turn off automatically.

#### Checking the Unit of Measurement

Before you get started...

**EasyTouch® GCU** meter can measure your blood glucose, cholesterol, and uric acid in the following units:

|             |                |               | - 2    | Caller a      |
|-------------|----------------|---------------|--------|---------------|
|             | Push Switch Up |               | Push S | witch Down    |
|             | Unit           | Decimal point | Unit   | Decimal point |
| Glucose     | mM             | Yes           | mg/dL  | No            |
| Cholesterol | mM             | Yes           | mg/dL  | No            |
| Uric Acid   | μM             | No            | mg/dL  | Yes           |

\* You should check this setting every time you put batteries into your meter.

\* Use a screwdriver to adjust the switch.

### Installing Batteries

# NOTE:

## Your meter comes with two AAA size batteries (1.5V).

- 1. Slide battery cover off of the back of the meter.
- 2. Insert two AAA batteries (1.5 V) into the battery compartment.
- 3. Slide battery cover back into place.

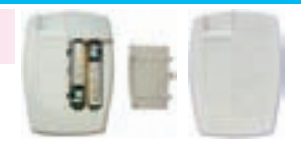

CAUTION:
Make sure the "+" and "-" ends of the batteries match the marks in the battery compartment.

•Always replace both batteries at same time. Both batteries should be the same brand.

Using the Check Strip to Check the Meter

You need to use the check strip to check the meter when • You use **EasyTouch<sup>®</sup> GCU** monitoring system for the first time. • You drop the meter.

 You think there is something wrong with the results you got and you want to check whether meter and test strips are working correctly or not.

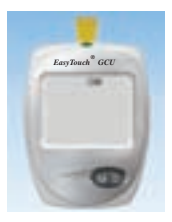

- 1. Insert the check strip into the test strip slot on the meter.
- The screen should display "OK". If "X" appears on the screen, remove the check strip and reinsert it. If "X" displays again, stop all testing and call our customer support.

# Control Check with Glucose/Cholesterol/Uric Acid Control Solutions

# When to Run a Control Check with Glucose/Cholesterol/Uric Acid Control Solution

•You think there is something wrong with the glucose, cholesterol, or uric acid measurement you got and you want to check whether meter and test strips are working correctly or not.

## Items You Need

- •EasyTouch® GCU Meter
- •EasyTouch® II Blood Glucose Control Solution
- •EasyTouch® Cholesterol Control Solution
- •EasyTouch® II Uric Acid Control Solution
- •EasyTouch<sup>®</sup> II Blood Glucose Test Strips
- •EasyTouch® Cholesterol Test Strips
- •EasyTouch® II Uric Acid Test Strips
- •Glucose/Cholesterol/Uric Acid code keys in the test strips box

# Steps for Running a Glucose Control Check

#### CAUTION:

- Always check the glucose code key number to make sure it matches the number labeled on the test strip vial when you run a glucose control test. Otherwise you may get incorrect results.
- Always write down the opening date of your glucose control solution vial and test strip vial. Both of them are good for only 3 months after first opening or until the expiration date, whichever comes first.
- The result will be stored in memory and appear just like a blood glucose result.
- 1. Insert the glucose code key into the code key slot on the back of the meter.
- 2. Take one strip from the vial. Close the vial quickly.
- Insert the test strip into the test strip slot on the meter. The meter will first display code number, and then the blood symbol "
   ".

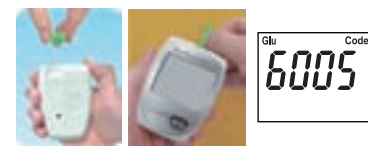

#### Caution:

Make sure that the code number shown on the screen is the same as the code number printed on the glucose test strip vial, otherwise you may get incorrect measurement.

- 4. Hold the glucose control solution bottle upside down and slowly squeeze the bottle to form a small drop. Discard the first drop of the solution, and let the second drop touch the edge of the sample targeting area on the test strip. The control solution will be drawn into the targeting zone automatically.
- 5. You will hear a "beep" sound. Close the cap of the control solution immediately. The meter starts to count down from 6, and then shows your result on the screen.
- 6.Check if the displayed glucose value falls within the acceptable range shown on the test strip vial.
- 7. Remove the test strip from the meter and discard it.

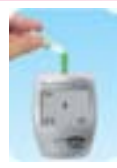

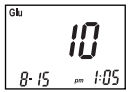

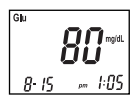

# Steps for Running a Cholesterol Control Check

## CAUTION:

 Always check the cholesterol code key number to make sure it matches the number labeled on the test strip vial when you run a cholesterol control test. Otherwise you may get incorrect results.

• Always write down the opening date of your cholesterol control solution vial and test strip vial. Both of them are good for only 2 months after first opening or until the expiration date, whichever comes first.

• The result will be stored in memory and appear just like a blood cholesterol result.

- 1. Insert the cholesterol code key into the code key slot on the back of the meter.
- 2. Take one strip from the vial. Close the vial quickly.
- 3.Insert the test strip into the test strip slot on the meter. The meter will first display code number, and then the blood symbol "<u>•</u>".

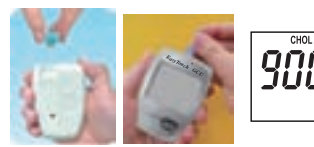

Code

#### Caution:

Make sure that the code number shown on the screen is the same as the code number printed on the cholesterol test strip vial, otherwise you may get incorrect measurement.

- 4. Hold the cholesterol control solution bottle upside down and slowly squeeze the bottle to form a small drop. Discard the first drop of the solution, and let the second drop touch the edge of the sample targeting area on the test strip. The control solution will be drawn into the targeting zone automatically.
- 5. You will hear a "beep" sound. Close the cap of the control solution immediately. The meter starts to count down from 150, and then shows your result on the screen.
- 6. Check if the displayed cholesterol value falls within the acceptable range shown on the test strip vial.
- 7. Remove the test strip from the meter and discard it.

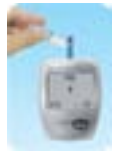

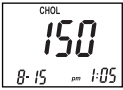

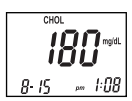

# Steps for Running a Uric Acid Control Check

# CAUTION:

- Always check the uric acid code key number to make sure it matches the number labeled on the test strip vial when you run a uric acid control test. Otherwise you may get incorrect results.
- Always write down the opening date of your uric acid control solution vial and test strip vial. Both of them are good for only 2 months after first opening or until the expiration date, whichever comes first.
- The result will be stored in memory and appear just like a blood uric acid result.
- 1. Insert the uric acid code key into the code key slot on the back of the meter.
- 2. Take one strip from the vial. Close the vial quickly.
- Insert the test strip into the test strip slot on the meter. The meter will first display the code number, and then the blood symbol "
  "."

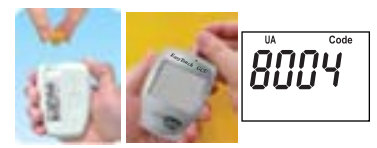

## Caution:

Make sure that the code number shown on the screen is the same as the code number printed on the uric acid test strip vial, otherwise you may get incorrect measurement.

- 4. Hold the uric acid control solution bottle upside down, and slowly squeeze the bottle to form a small drop. Discard the first drop of the solution, and let the second drop touch the edge of the sample targeting area on the test strip. The control solution will be drawn into the targeting zone automatically.
- 5. You will hear a "beep" sound. Close the cap of the control solution immediately. The meter starts to count down from 6, and then shows your result on the screen.
- 6.Check if the displayed uric acid value falls within the acceptable range shown on the test strip vial.

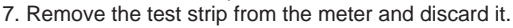

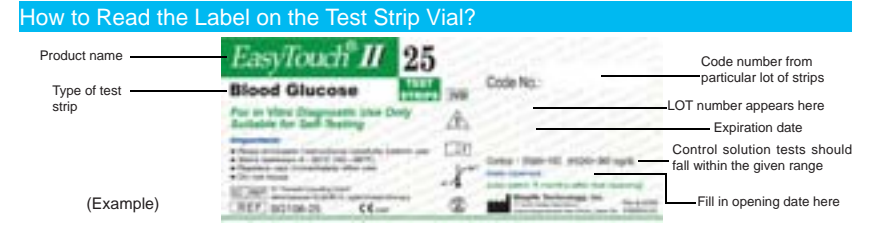

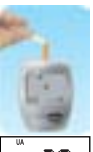

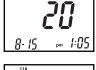

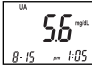

# Analyzing Your Control Results

You will find the acceptable range of glucose, cholesterol, and uric acid levels for the normal and high controls on the test strip vial label.

If your control results fall within the acceptable range, you can begin to test your blood glucose, cholesterol, or uric acid levels.

If your control results are not within the acceptable range, check the following items:

- •Are your glucose/cholesterol/uric acid test strips or control solutions expired?
- •Have you ever forgotten to close your glucose/cholesterol/uric acid test strip vials or control solution bottles?
- •Does the code in the meter match the code on the test strip vial?
- •Do you follow all the operation instruction correctly?
- •Repeat the control test with a new test strip, following the steps exactly.

## CAUTION:

If you continue to receive control values that are outside of the accepted range, discontinue your blood testing and contact customer service or your healthcare provider immediately.

# Blood Glucose/Cholesterol/Uric Acid Testing

Items You Need

•EasyTouch® GCU Meter

•EasyTouch® II Blood Glucose Test Strips

- •EasyTouch® Cholesterol Test Strips
- •EasyTouch® II Uric Acid Test Strips
- •Glucose code key (green color) in the glucose test strips box
- •Cholesterol code key (blue color) in the cholesterol test strips box
- $\bullet \mbox{Uric}$  Acid code key (orange color) in the uric acid test strips box
- Puncturer
- Lancets
- Alcohol swab (not included)
- Log book

# Preparing the Puncturer (Lancing Device)

# NOTE:

To increase blood flow: warm fingers using warm water to wash hands, and let your arm hang down at your side.

# CAUTION:

• For safety and to prevent cross-contamination, always place the protective cover back before discarding the used lancets.

- •To avoid infection, you should-
  - Never reuse the lancets.
  - Never share your puncturer with others.
  - Use an alcohol pad to wipe off blood from puncturer's tip.
- To avoid accidental injury, do not leave a lancet in the puncturer. Always remove the used lancet immediately after a test.

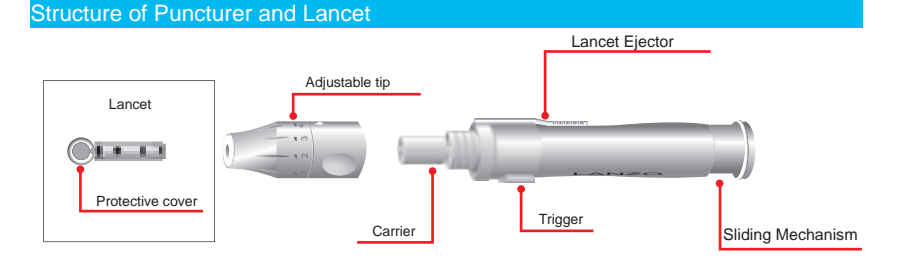

#### Steps for Using the Puncturer

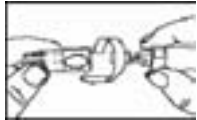

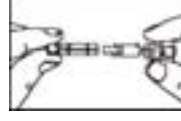

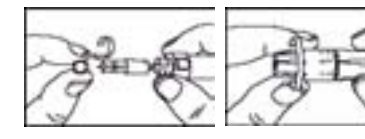

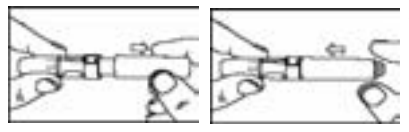

- 1. Unscrew and remove the puncturer's adjustable tip.
- 2. Insert a lancet into the carrier.
- 3. Twist off the protective cover.
- 4. Replace the adjustable tip tightly. Choose a desired skin penetration depth by rotating the top portion of the adjustable tip until the setting number lines up to the arrow. Settings are based on skin type:
  Depth 1~2: for soft or thin skin Depth 3: for average skin Depth 4~5: for thick or calloused skin
- 5. Hold the tip of the puncturer with one hand and pull the sliding mechanism with the other hand. When a click is felt, the trigger rises up. Release the sliding mechanism, and it will move back to its original position.

# Testing Your Blood Glucose Level

## CAUTION:

You can only use **EasyTouch<sup>®</sup> II** Blood Glucose Test Strips and check strip on the **EasyTouch<sup>®</sup> GCU** meter.

- 1. The first time you use the **EasyTouch® GCU** meter or open a new test strip vial, insert the code key from the test strip vial. Each test strip vial contains one code key. Make sure the number on the code key matches the code number on the vial of test strips you use.
- 2. Take one strip from the vial. Close the vial quickly.

#### Caution:

The test strips can be damaged when they are not capped and stored properly.

- 3. Insert the test strip into the test strip slot on the meter. The meter will first display code number, and then the blood symbol "●".
- 4. When the screen shows the blood symbol "▲", clean your finger with an alcohol swab. Let it dry completely.
- 5. Place the puncturer on your finger.

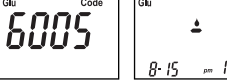

## NOTE:

The best puncture site is on the side of your fingertip, because it has the best blood supply.

- 6. Press the trigger on the puncturer.
- 7. Withdraw the puncturer.
- 8. Wipe away the first drop of blood.
- 9. Apply the second drop of blood on the edge of the test strip target area. The blood will be

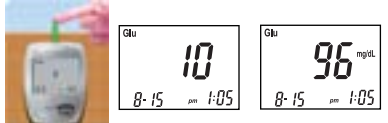

absorbed and cause the target area to turn red. The testing reaction starts when the meter beeps. The meter counts down from 6 and then shows your result on the screen. The meter stores your result in its memory automatically.

#### NOTE:

#### How much blood should be applied?

Although only a small amount of blood is needed, it is very important that you put enough blood on your test strip so that the entire reaction zone is filled. This ensures that your meter can give accurate and reliable results.

## Caution:

If you don't apply enough blood, you might need to use a new test strip to do the test again.

- 10. Record the glucose value in your log book.
- 11. Pull the test strip out of the meter. The meter will turn off by itself. Unscrew the adjustable tip of the puncturer.

- 12. Put the protective cover of the lancet back on the lancet. Pull the sliding mechanism back and slide the lancet ejector forward to eject the lancet.
- 13. Discard the used lancet in an appropriate container with a lid.
- 14. Screw the adjustable tip back on the puncturer.

# CAUTION:

To avoid accidental injury, do not leave used lancet in the puncturer. Always remove the used lancet immediately after each test.

# Understanding Your Blood Glucose Test Results

According to the suggestions of American Diabetes Association), Normal fasting blood glucose is 70~100 mg/dL (3.9~5.6 mmol/L). The above range is just a reference, and it may not apply for every person.

Consult your doctor for the appropriate range for you.

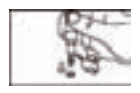

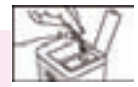

# Testing Your Blood Cholesterol Level

# CAUTION:

You can only use EasyTouch<sup>®</sup> Cholesterol Test Strips and check strip on EasyTouch<sup>®</sup> GCU meter.

- 1. The first time you use the EasyTouch® GCU meter or open a new test strip vial, insert the code key from the test strip vial. Each test strip vial contains one code key. Make sure the number on the code key matches the code number on the vial of test strips you use.
- 2. Take one strip from the vial. Close the vial quickly.

# Caution:

The test strips can be damaged when they are not capped and stored properly.

- 3. Insert the test strip into the test strip slot on the meter. The meter will first display code number, and then the blood symbol ".
- 4. When the screen shows blood symbol "♦", clean your finger with alcohol swab. Let it dry completely. CHOL
- 5. Place the puncturer on your finger.

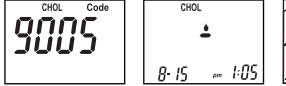

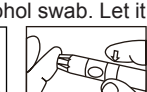

#### NOTE:

The best puncture site is on the side of your fingertip, because it has the best blood supply.

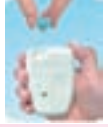

- 6. Press the trigger on the puncturer.
- 7. Withdraw the puncturer.
- 8. Wipe away the first drop of blood.
- 9. Apply the second drop of blood on the edge of the test strip target area. The blood will be

absorbed and cause the target area to turn red. The testing reaction starts when the meter beeps. The meter counts down from150 and then shows your result on the screen. The meter stores your result in its memory automatically.

#### NOTE:

#### How much blood should be applied?

Although only a small amount of blood is needed, it is very important that you put enough blood on your test strip so that the entire reaction zone is filled. This ensures that your meter can give accurate and reliable results.

Example:

The blood volume needed in cholesterol test is at least 15  $\mu$ l. As a reference, the round shaped blood formed on your finger should be at least 0.5 cm diameter.

Caution:

If you don't apply enough blood, you might need to use a new test strip to do the test again.

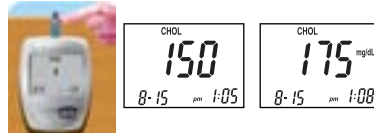

- 10. Record the cholesterol value in your log book.
- 11. Pull the test strip out of the meter. The meter will turn off by itself. Unscrew the adjustable tip of the puncturer.
- 12. Put the protective cover of the lancet back on the lancet. Pull the sliding mechanism back and slide the lancet ejector forward to eject the lancet.
- 13. Discard the used lancet in an appropriate container with a lid.
- 14. Screw the adjustable tip back on the puncturer.

#### CAUTION:

To avoid accidental injury, do not leave used lancet in the puncturer. Always remove the used lancet immediately after each test.

# Understanding Your Blood Cholesterol Test Results

Normal fasting blood cholesterol is below 200 mg/dL. The above range is just a reference, and it may not apply for every person.

Consult your doctor for the appropriate range for you.

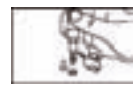

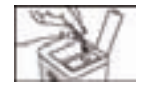

# Testing Your Blood Uric Acid Level

# CAUTIONS:

You can only use **EasyTouch<sup>®</sup> II** Uric Acid Test Strips and check strip on **EasyTouch<sup>®</sup> GCU** meter.

- 1. The first time you use the **EasyTouch® GCU** meter or open a new test strip vial, insert the code key from the test strip vial. Each test strip vial contains one code key. Make sure the number on the code key matches the code number on the vial of test strips you use.
- 2. Take one strip from the vial. Close the vial quickly.

# Caution:

The test strips can be damaged when they are not capped and stored properly.

- Insert the test strip into the test strip slot on the meter. The meter will first display code number, then the blood symbol "≜".
- 4. When the screen shows blood symbol "▲", clean your finger with alcohol swab. Let it dry completely.
- 5. Place the puncturer on your finger.

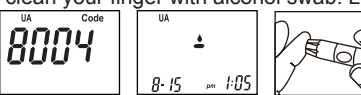

# NOTE:

The best puncture site is on the side of fingertip, because it has the best blood supply.

- 6. Press the trigger on the puncturer.
- 7. Withdraw the puncturer.
- 8. Wipe away the first drop of blood.
- 9. Apply the second drop of blood on the edge of the test strip target area. The blood will be

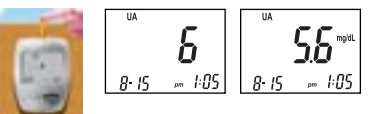

absorbed and cause the target area to turn red. The testing reaction starts when the meter beeps. The meter counts down from 6 and then shows your result on the screen. The meter stores your result in its memory automatically.

#### NOTE:

#### How much blood should be applied?

Although only a small amount of blood is needed, it is very important that you put enough blood on your test strip so that the entire reaction zone is filled. This ensures that your meter can give accurate and reliable results.

#### Caution:

If you don't apply enough blood, you might need to use a new test strip to do the test again.

- 10. Record the uric acid value in your log book.
- 11. Pull the test strip out of the meter. The meter will turn off by itself. Unscrew the adjustable tip of the puncturer.

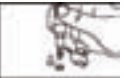

12. Put the protective cover of the lancet back on the lancet. Pull the sliding mechanism back and slide the lancet ejector forward to eject the lancet.

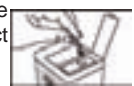

- 13. Discard the used lancet in an appropriate container with a lid.
- 14. Screw the adjustable tip back on the puncturer.

#### Understanding Your Blood Uric Acid Test Results

The expected blood uric acid value is as following: Male: 3 ~ 7.2 mg/dL (179 ~ 428  $\mu$ mol/L) Female: 2 ~ 6 mg/dL (119 ~ 357  $\mu$ mol/L)

The above range is just a reference, and it may not apply for every person.

Consult your doctor for the appropriate range for you.

# Using the Meter Memory

**EasyTouch® GCU** Meter can automatically store the most recent glucose, cholesterol, and uric acid test results. You can review the test results in order from the newest to the oldest. If the memory is full, the oldest result is deleted as the newest result is added. The memory is not affected by replacing/removing the batteries.

Reviewing Stored Glucose Test Results

- 1. Enter the glucose test mode first. Insert the glucose code key (green color) and press the "M" button.
- 2. On each press of the "M" button, the 7-day average, 14-day average and 28-day average will be displayed on the screen in order.
- 3. On the fourth button press, after the 28-day average, the newest blood glucose test result with date will be displayed.
- 4. The stored results with date are displayed in order from the most recent to the oldest with each press of the "M" button. The meter will turn off automatically in 3 seconds when the symbol "----" is displayed on the screen.

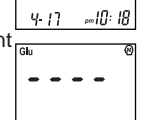

Glu

- 5. To stop checking the results, stop pressing the "M" button. The meter will turn off automatically in 30 seconds or via pressing "S" button.
- 6. No test can be performed when you are checking the stored results. If you wish to perform a new test, please turn off the meter first and restart the steps described in the section 【Blood Glucose/Cholesterol/Uric Acid Testing】.

### Reviewing Stored Cholesterol Test Results

- 1. Enter the cholesterol test mode first. Insert the cholesterol code key (blue color) and press the "M" button.
- The stored results with date are displayed in order from the most recent to the oldest with each press of the "M" button.
   The meter will turn off automatically in 3 seconds when the symbol "----" is displayed on the screen.

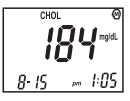

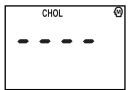

- 3. To stop checking the results, simply do not press the "M" button. The meter will turn off automatically in 30 seconds or by pressing the "S" button.
- 4. No test can be performed when you are checking the stored results. If you wish to perform a new test, please turn off the meter first and restart the steps described in the section 【Blood Glucose/Cholesterol/Uric Acid Testing】.

# Reviewing Stored Uric Acid Test Results

- 1. Please enter the uric acid test mode first. Insert the uric acid code key (orange color) and press the "M" button.
- The stored results with date are displayed in order from the most recent to the oldest with each press of the "M" button. The meter will turn off automatically in 3 seconds when the symbol "----" is displayed on the screen.

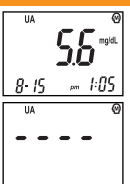

- 3. To stop checking the results, simply do not press the "M" button. The meter will turn off automatically in 30 seconds or by pressing the "S" button.
- 4. No test can be performed when you are checking the stored results. If you wish to perform a new test, please turn off the meter first and restart the steps described in the section 【Blood Glucose/Cholesterol/Uric Acid Testing】.

# Deleting Stored Blood Glucose/Cholesterol/Uric Acid Test Results

- 1. When the newest blood glucose/cholesterol/uric acid test result is displayed, press and hold "S" button for 3 seconds. The newest glucose/cholesterol/uric acid test result is deleted as soon as you hear the "beep" sound from the meter.
- 2. The stored results can be deleted in order from the most recent to the oldest by pressing the "S" button for 3 seconds.
- 3. To stop deleting the results, simply do not press and hold the "S" button. The meter can automatically turn off in 30 seconds or by pressing "S" button.

#### Taking Care of Your Meter

## Maintaining the Meter

•Do not drop, hit or smash your meter.

- •Keep your meter between -10°C and 60°C (14°F and 140°F) and below 95% relative humidity. Do not store the meter in area such as the kitchen, bathroom, laundry room or car.
- •Keep the meter away from water.
- •Do not use glass/household-cleaning solutions to clean the meter. Simply use an alcohol pad to wipe the surface of the meter, but do not wipe the test strip slot or code key slot.
- •Do not disassemble the meter
- If you have any questions, please contact Customer Service or your healthcare provider.

## Replacing the Batteries

When the symbol" is displayed on the screen, please replace batteries immediately.

- 1. Slide battery cover off from the back of the meter.
- 2. Remove old batteries and insert 2 new AAA size batteries (1.5V) into the battery compartment.
- 3. Slide battery cover back and turn on your meter.

# Cleaning the Meter

You can clean your meter with 70% isopropyl alcohol swab

CAUTIONS:
DO NOT spray any cleaning solution directly onto the meter.
DO NOT dampen the code key slot or the test strip slot.
DO NOT immerse the meter in liquid.

## Troubleshooting Guide

| SYMBOL             | WHAT IT MEANS                                                                                   | ACTION                 |
|--------------------|-------------------------------------------------------------------------------------------------|------------------------|
| =+₽<br>8-15 m 1:05 | The battery power is low.                                                                       | Replace the batteries. |
| - <b>[</b> ]-      | "LO" flashes 5 times<br>before the meter turns off<br>automatically. The batteries<br>are dead. | Replace the batteries. |

| SYMBOL                                                          | WHAT IT MEANS                                                                    | ACTION                                                                                                    |
|-----------------------------------------------------------------|----------------------------------------------------------------------------------|----------------------------------------------------------------------------------------------------|
| - <b>L Ü -</b><br>8-15 m 1:05                                   | The environmental temperature is too low.                                        | Repeat the test in a warmer place, about<br>14°C~40°C (57.2°F~104°F). You may need<br>to wait as long as 20 minutes for the meter<br>to warm up before testing again.   |
| - H I-<br>8-15 m 1:05                                           | The environmental temperature is too high.                                       | Repeat the test in a cooler place, about<br>14°C~40°C (57.2°F~104°F). You may need<br>to wait as long as 20 minutes for the meter<br>to cool down before testing again. |
| Ghu<br>8: 15 mm 1:05<br>(Example)                               | Your blood glucose test<br>result is over 240 mg/dL.<br>Consider ketone testing. | Re-check your blood glucose level. Follow the instructions of your healthcare professional regarding ketone testing.                                                    |
| Gu<br>8- 15 m <sup>KETOMES7</sup><br>m <sup>RETOMES7</sup> 1:05 | Your blood glucose test<br>result is over 240 mg/dL.<br>Consider ketone testing  | Re-check your blood glucose level. If<br>"HI" is displayed again, call your doctor<br>immediately.                                                                      |

| SYMBOL        | WHAT IT MEANS                                                             | ACTION                                                                                                 |
|---------------|---------------------------------------------------------------------------|----------------------------------------------------------------------------------------------------|
| Glu           | Your blood glucose level                                                  | Re-check your blood glucose level. If                                                                  |
| - L D -       | is lower than 20 mg/dL                                                    | "LO" is displayed again, call your doctor                                                              |
| 8- 15 pm 1:05 | (1.1mmol/L).                                                              | immediately.                                                                                           |
| CHOL          | Your blood cholesterol level                                              | Re-check your blood cholesterol level. If                                                              |
| - H I -       | is higher than 400 mg/dL                                                  | "HI" is displayed again, call your doctor                                                              |
| 8- 15 pr 1:05 | (10.4 mmol/L).                                                            | immediately.                                                                                           |
|               | Your blood cholesterol<br>level is lower than 100 mg/<br>dL (2.6 mmol/L). | Re-check your blood cholesterol level. If<br>"LO" is displayed again, call your doctor<br>immediately. |
| UA            | Your blood uric acid level is                                             | Re-check your blood uric acid level. If                                                                |
| - // / -      | higher than 20 mg/dL                                                      | "HI" is displayed again, call your doctor                                                              |
| 8:15 m 1:05   | (1190 µmol/L).                                                            | immediately.                                                                                           |
| uA            | Your blood uric acid level is                                             | Re-check your blood uric acid level. If                                                                |
| - L Ū -       | lower than 3 mg/dL                                                        | "LO" is displayed again, call your doctor                                                              |
| 8- 15 ∞ 1:05  | (179 µmol/L).                                                             | immediately.                                                                                           |

| SYMBOL                   | WHAT IT MEANS                                                                                                    | ACTION                                                                                                    |
|--------------------------|----------------------------------------------------------------------------------------------------|----------------------------------------------------------------------------------------------------|
| X                        | Operating procedure is incorrect.<br>The test strip has been used, or the<br>meter is not performing correctly.             | Repeat the test with a new test<br>strip. If the symbol is displayed<br>again, contact customer service.                                          |
| <b>£0  </b><br>5-0510-05 | <ol> <li>Using a wrong code key or the<br/>code key is inserted improperly.</li> <li>New meter hasn't been code.</li> </ol> | <ol> <li>Check the code key. Be sure<br/>the code key is inserted into the<br/>code key slot completely.</li> <li>Insert the code key.</li> </ol> |
| <b>E02</b><br>s-0510-05  | The code key is damaged.                                                                                                    | Contact customer service.                                                                                                    |

# Specifications

# EasyTouch<sup>®</sup> GCU Multi-Function Monitoring System

| ET-301                                                                           | Glucose                                           | Cholesterol                           | Uric Acid                          |  |
|----------------------------------------------------------------------------------|---------------------------------------------------|---------------------------------------|------------------------------------|--|
| Measuring Range                                                                  | 20 ~ 600 mg/dL<br>(1.1 ~ 33.3 mmo/L)              | 100 ~ 400 mg/dL<br>(2.6 ~ 10.4 mmo/L) | 3 ~ 20 mg/dL<br>(179 ~ 1190 µmo/L) |  |
| Calibration                                                                      |                                                   | Plasma equivalent                     |                                    |  |
| Test Time                                                                        | 6 seconds                                         | 150 seconds                           | 6 seconds                          |  |
| Memory Capacity                                                                  | 200 test results                                  | 50 test results                       | 50 test results                    |  |
| Operating Condition<br>Temperature<br>Humidity                                   | 14 ~ 40°C(57.2 ~ 104°F)<br>≦85% Relative Humidity |                                       |                                    |  |
| Meter Storage Condition<br>(Transportation Condition)<br>Temperature<br>Humidity | -10 ~ 60°C(14 ~ 140°F)<br>≤ 95% Relative Humidity |                                       |                                    |  |
| Sample Volume                                                                    | ≧ 0.8 μl ≧ 15 μl ≧ 0.8 μl                         |                                       |                                    |  |
| Sample Type                                                                      | Finger capillary whole blood                      |                                       |                                    |  |
| Hematocrits Range                                                                | 30 ~ 55%                                          |                                       |                                    |  |

| Specifications (cont.)        |                             |                |           |
|-------------------------------|-----------------------------|----------------|-----------|
| ET-301                        | Glucose                     | Cholesterol    | Uric Acid |
| Power Supply                  |                             | 1.5V (AAA) x 2 |           |
| Meter Dimension<br>HxWxD (mm) | 88 x 64 x 22                |                |           |
| Display                       | LCD Display (35 x 45 mm)    |                |           |
| Weight                        | 59 grams, without Batteries |                |           |
| Life of Battery               | More than 1000 Times        |                |           |
| Technology Used               | Electrode-based Biosensor   |                |           |

\*The Meter has been safety and EMC tested and approved according to the requirement of EN 61010-1/EN 61010-2-101/EN 60601-1-2/EN 61326.

#### **Customer Services**

Thank you for choosing the **EasyTouch® GCU** Blood Glucose/Cholesterol/Uric Acid Multi-Function Monitoring System. Bioptik Technology, Inc. is honored to present this new product to you. Our customers are entitled to free repair and replacement of parts. However, damage resulting from improper use or accidents is excluded: strong impact or pressures, moisture intrusion, unauthorized repair, disassembly, and natural disasters. If you have problems with the product, please contact the local distributor or agent for further information. For EU Customer Service: +49-6894-581020.

Bioptik Technology, Inc. is not responsible for any accidents or worsening illness resulting from buyers' or users' improper use of the device without the instructions of professionals (e.g. medical personnel). Consumers may not request compensation in this regard. Please read this manual thoroughly before using this monitoring system.

| Labeling and Information |                                               |           |                                                        |
|--------------------------|-----------------------------------------------|-----------|--------------------------------------------------------|
| Item                     | Description                                   | Item      | Description                                            |
| $\otimes$                | Do not reuse                                  | Ĩ         | Consult instruction for use                            |
| 4                        | Temperature<br>limitation                     | 紊         | Keep away from sunlight                                |
|                          | Manufacturer                                  | X         | Used by                                                |
|                          | Caution, consult<br>accompanying<br>documents | ECREP     | Authorized representative in the<br>European Community |
| LOT                      | Batch code                                    | REF       | Catalogue number                                       |
| SN                       | Serial number                                 | CONTROL   | Control                                                |
| IVD                      | In vitro diagnostic<br>device                 | STERILE R | Sterilized using irradiation                           |
| Ť                        | Keep dry                                      |           |                                                        |

| Guidance and manufacturer's declaration – electromagnetic emissions                   |                                                                                                    |                                                                                                    |  |  |
|---------------------------------------------------------------------------------------|----------------------------------------------------------------------------------------------------|----------------------------------------------------------------------------------------------------|--|--|
| This device is intended for use in the electromagnetic environment specified below. T | This device is intended for use in the electromagnetic environment specified below. The customer or the user of this device should assure that it is used in such an environment. |                                                                                                    |  |  |
| Emissions test Compliance Electromagnetic environment – guidance                      |                                                                                                    |                                                                                                    |  |  |
| RF emissionsCISPR 11                                                                  | Group 1                                                                                                    | This device uses RF energy only for its internal function. Therefore, its RF emissions are very low and are<br>not likely to cause any interference in nearby electronic equipment. |  |  |
| RF emissionsCISPR 11                                                                  | Class B                                                                                                    | This device is suitable for use in all establishments, including domestic establishments and those directly                                                                         |  |  |
| Harmonic emissionsIEC 61000-3-2                                                       | Not applicable                                                                                                    | connected to the public tow-voltage power supply network that supplies buildings used for domestic<br>purposes.                                                                     |  |  |
| Voltage fluctuations/flicker emissionsIEC 61000-3-3                                   | Not applicable                                                                                                    |                                                                                                    |  |  |

| Guidance and manufacturer's declaration – electromagnetic immunity                                                                                                    |                            |                            |                                                                                                    |  |  |  |  |
|----------------------------------------------------------------------------------------------------|----------------------------|----------------------------|----------------------------------------------------------------------------------------------------|--|--|--|--|
| This device is intended for use in the electromagnetic environment specified below. The customer or the user of this device should assure that it is used in such an environment. |                            |                            |                                                                                                    |  |  |  |  |
| Immunity test                                                                                                    | IEC 60601test level        | Compliance level           | Electromagnetic environment -guidance                                                                                                    |  |  |  |  |
| Electrostatic discharge (ESD)<br>IEC 61000-4-2                                                                                                    | ±6 kV contact<br>±8 kV air | ±6 kV contact<br>±8 kV air | Floors should be wood, concrete or ceramic tile. If floors are covered with<br>synthetic material, the relative humidity should be at least 30 %. |  |  |  |  |
| Power frequency (50/60 Hz)<br>magnetic field<br>IEC 61000-4-8                                                                                                    | 3 A/m                      | 3 A/m                      | Power frequency magnetic fields should be at levels characteristic of a typical<br>location in a typical commercial or hospital environment.      |  |  |  |  |
| NOTE UT is the a.c. mains voltage prior to application of the test level.                                                                                                    |                            |                            |                                                                                                    |  |  |  |  |

| Guidance and manufacturer's declaration – electromagnetic immunity                                                                                                    |                           |                  |                                                                                                    |  |  |  |  |
|----------------------------------------------------------------------------------------------------|---------------------------|------------------|----------------------------------------------------------------------------------------------------|--|--|--|--|
| This device is intended for use in the electromagnetic environment specified below. The customer or the user of this device should assure that it is used in such an environment. |                           |                  |                                                                                                    |  |  |  |  |
| Immunity test                                                                                                    | IEC 60601 test level      | Compliance level | Electromagnetic environment – guidance                                                                                                    |  |  |  |  |
| Raduled RF<br>EC 81000-4-3                                                                                                    | 3 Vm<br>80 MHz to 2.5 GHz | 3 V/m            | Particle and mobile RF communications equipment should be used no doesn't on any part of this device, including<br>cables, than the recommended apparation distance<br>d = 12<br>d = 10 and 0 Metro 1000 Metro<br>d = 10 and 0 Metro 1000 Metro<br>d = 10 metro<br>motificate level no exclusion of the transmitter in watts (W) according to the transmitter manufacturer<br>and d is the recommended separation distance in metro<br>(m).<br>Field strengths from Get RF transmitter, as determined by an electromagnetic site survey, a should be less than the<br>compliance level in each frequency range.<br>Interference may accur in the vicinity of equipment marked with the following symbol: |  |  |  |  |
|                                                                                                    |                           |                  |                                                                                                    |  |  |  |  |

NOTE 1 At 80 MHz and 800 MHz, the higher frequency range applies.

NOTE 2 These guidelines may not apply in all situations. Electromagnetic propagation is affected by absorption and reflection from structures, objects and people.

a Feld terright com facet harmmitter, such as base stations for radio (cellularizandesa) leighnores and hard mobile radios, annetur radio, All and PL and boxadicat and TV broadcast cannot be prediced theoretically with accuracy. To assess the electromagnetic commons fue to loss for All transmitter, an electromagnetic dis survey fin the measured field strength in the bocation rink in this whole we used exceeds the applicable RF compliance level above, this device should be observed to verify normal operation. II abnormal performance is observed, additional measures may be necessary, such as reorienting or relocating this device. Is 0 orther the equiryour, may Fis 0 Met to 80Met. Field strength in TML, field strength should be less than 31Met. Recommended separation distances between portable and mobile RF communications equipment and this device

This device is intended for use in an electromagnetic environment in which radiated RF disturbances are controlled. The customer or the user of this device can help prevent electromagnetic interference by maintaining a minimum distance between portable and mobile RF communications equipment (transmitters) and this device as recommended below, according to the maximum output power of the communications equipment.

| Rated maximum output | Separation distance according to frequency of transmitterm |                   |                    |  |  |
|----------------------|------------------------------------------------------------|-------------------|--------------------|--|--|
| power of transmitter | 150 kHz to 80 MHz                                          | 80 MHz to 800 MHz | 800 MHz to 2,5 GHz |  |  |
| W                    | d = 1,2                                                    | d = 1,2           | d = 2,3 👘          |  |  |
| 0,01                 | 0,12                                                       | 0,12              | 0,23               |  |  |
| 0,1                  | 0,38                                                       | 0,38              | 0,73               |  |  |
| 1                    | 1,2                                                        | 1,2               | 2,3                |  |  |
| 10                   | 3,8                                                        | 3,8               | 7,3                |  |  |
| 100                  | 12                                                         | 12                | 23                 |  |  |

For transmitters rated at a maximum output power not listed above, the recommended separation distance d in metres (m) can be estimated using the equation applicable to the frequency of the transmitter, where *P* is the maximum output power rating of the transmitter in watts (W) according to the transmitter manufacturer.

NOTE 1 At 80 MHz and 800 MHz, the separation distance for the higher frequency range applies.

NOTE 2 These guidelines may not apply in all situations. Electromagnetic propagation is affected by absorption and reflection from structures, objects and people.

Lancet (Included in the package)

Specification: Sterile, 30G

Manufacturer: Sterilance Medical (Suzhou) Inc.

Address: No. 68 Litanghe Road, Xiangcheng, Suzhou, Jiangsu 215133,

P. R. China

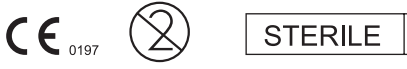

R

ECREP EMERGO EUROPE

<sup>1</sup> Molenstraat 15, 2513 BH, The Hague, The Netherlands

Lancing Device (Included in the package)

Manufacturer: Global Medical Market Corp. Address: Room No. 1112, Ace Tower 9th Bldg., 345-30, Kasan-Dong, Kumchon-Ku, Seoul, Korea

ECREP GMMC S.L. C/Jordi de S.Jordi 13, 6-23, 46022 Valencia, Spain